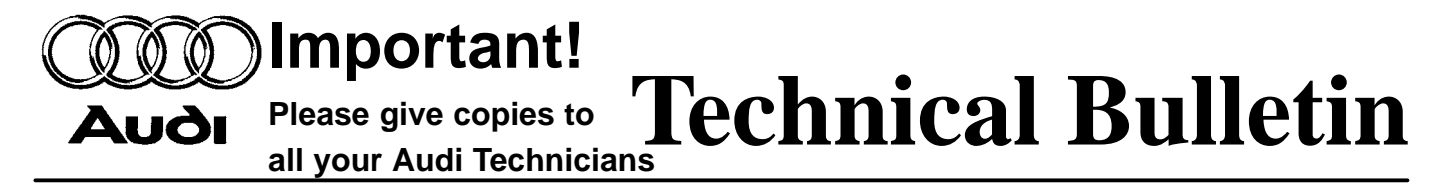

| Subject: Telematics/V60 Digital Phone Diagnostics Guideline |                           | Group: <b>91</b>    |
|-------------------------------------------------------------|---------------------------|---------------------|
|                                                             |                           | Number: 05–15       |
| Model(s):A8L with Audi Telematics                           | 2004,                     | Date: Sept. 9, 2005 |
| by OnStar®                                                  | 2005 ➤ to VIN 4E_5N010600 |                     |

Supersedes T.B. Group 91 number 04–03 dated Mar. 11, 2004 due to addition of M.Y. and DTC information.

# Condition

The procedures outlined below will allow for complete integrated Telematics and V60 digital phone diagnosis.

### **Reference Material**

For system overview and operations, please refer to the following pamphlets/ booklets:

- SSP 993203 Audi Telematics by OnStar®.
- Audi Telematics by OnStar® Operating Instructions (Literature No. 221.562.652.21).
- 2004 Audi MMI Operating Instructions (Literature No. 243.562.691.21).
- Quick Reference Guide Audi Telematics by OnStar® (Literature No. 221.562.655.21).\*
- Audi V60 Digital Phone Users Guide (Literature No. W53 123 3010).\*
- Selling Audi Communication System Brand Specialists Pocket Guide (Literature No. W42 552 503 74 062003).\*

### Note:

\* Information also resides in AESIS under Additional Information.

### Overview

The following Service Procedures apply to these modules:

- Telematics (address word: 75).
- Sound system (address word: 47).

C 91-05-15

Important!

Δυδι

Please give copies to **Technical Bulletin** 

# Diagnostic interface for data-bus (address word: 19).

- Steering wheel electronics (address word: 16).
- Navigation (address word: 37).
- 2004 A8L Display-/ control unit (MMI) (address word: 07).

### Service

### **Preliminary Diagnosis**

Telematics/V60 phone diagnostics must be followed completely in the sequence outlined in this Technical Bulletin.

- Connect VAS 5051/5052 Diagnostic tool.
- Switch ignition ON.
- Check DTC memory of all applicable control modules (address words: 07, 16, 47, 56, & 75).

# i Tip:

The following DTCs may be encountered in the telematics control unit and are NOT reason for replacement of the telematics control unit or the emergency battery:

- 01477/005 System switched off no or incorrect basic setting/adaptation. (This DTC is displayed by default as long as telematics control unit is not activated)
- 02084/005 Component protection no or incorrect basic setting/adaptation. (This DTC is displayed by default as long as telematics control unit is not learned to GEKO).
- Return to "Select vehicle system" screen using backward arrow ◀ on navigation bar.
- Select address word "19 Diagnostic interface for data-bus".

### Select vehicle system 68 - wiper electronics 78 - Sliding door right 0D-Sliding door left 7D- Auxiliary heater 09 - Electronic central electrics 19 - Diagnostic interface for data-bus 29 - Light control left 39 - Light control right 49 - Automatic light switch 59 - Towing protection 69 - Trailer function Test Go to Print Helr Instr 91-A371

# C 91-05-15

Vehicle Self-Diagnosis

2 of 17

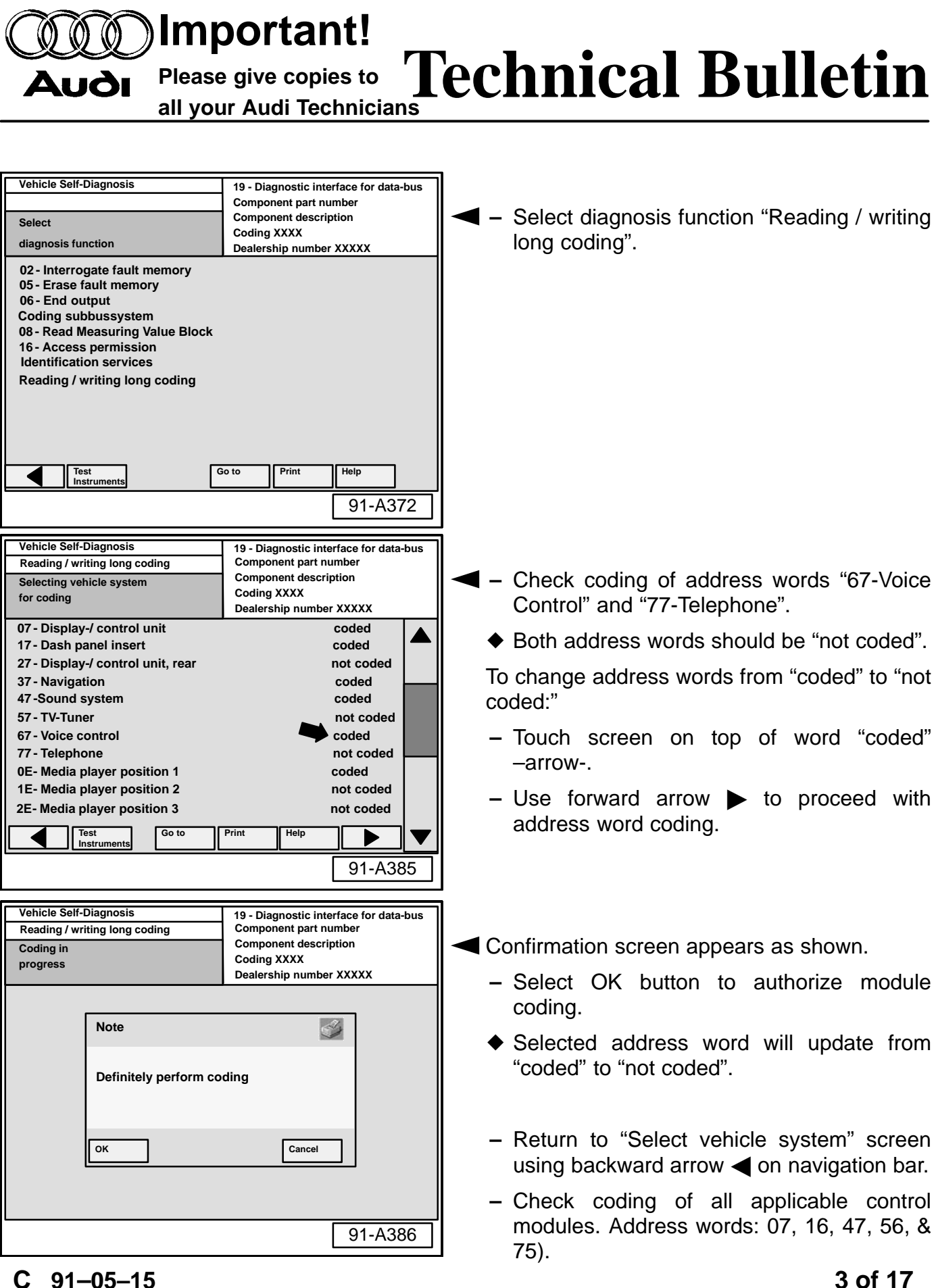

Important!
Please give copies to Technical Bulletin

all your Audi Technicians

Control module coding should be as follows:

- Telematics (address word: 75) control module = 5.
- Steering wheel electronics (address word: 16) control module = 12241.
- Radio (address word: 56) control module = 2.
- Sound system (address word: 47) control module = 16.
- Display-/ control unit (MMI) (address word: 07) = 103.

# TELEMATICS (address word: 75) "FINAL CONTROL DIAGNOSIS"

Select address word "75 - Telematics".

Select diagnosis function "03 - Final control diagnosis".

4 of 17

# C 91-05-15

© 2005 Audi of America, Inc. All rights reserved. Information contained in this document is based on the latest information available at the time of printing and is subject to the copyright and other intellectual property rights of Audi of America, Inc., its affiliated companies and its licensors. All rights are reserved to make changes at any time without notice. No part of this document may be reproduced, stored in a retrieval system, or transmitted in any form or by any means, electronic mechanical, photocopying, recording, or otherwise, nor may these materials be modified or reposted to other sites, without the prior expressed written permission of the publisher.

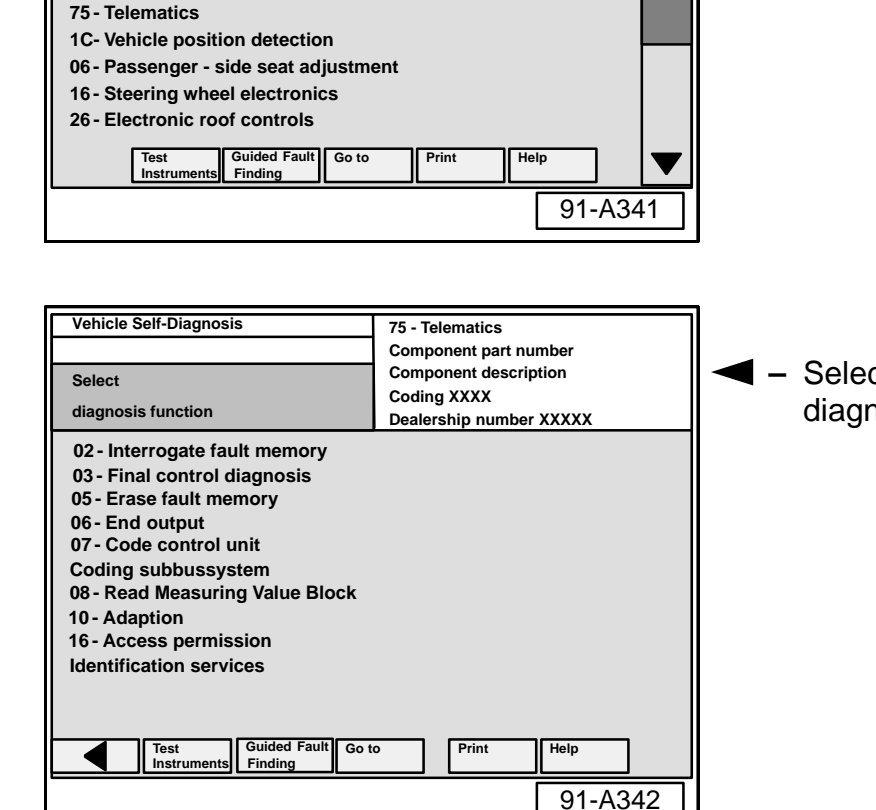

Vehicle Self-Diagnosis

Select vehicle system

15 - Airbag

25 - Immobilizer 35 - Central locking

45 - Interior monitoring

65 - Tyre pressure monitoring

55 - Automatic vertical headlight aim control

Αυδι

### **Important!** Please give copies to Technical Bulletin Auði all your Audi Technicians Vehicle Self-Diagnosis 75 - Telematics 03 - Final control diagnosis Component part number Use forward arrow b to advance through Component description Actuator is running Coding XXXXX test. Continued switching allowed Dealership number XXXXX Loudspeaker(s) If "Final Control" tests fail: - Further diagnosis should be performed. i Tip: Measured values closed Loudspeaker(s) ◆ For Telematics (address word: 75) the loudspeaker must pulse. Auxiliary speaker is located in the passenger Guided Faul Test Instrum Go to Print B-pillar.

91-A351

75 - Telematics Component part number

Coding XXXX

Component description

Print

75 - Telematics

Coding XXXXX

Component part number

**Component description** 

Dealership number XXXXX

1

4

7

С

Print

XXX

2 | 3

5 6

8 9

0 | Q

91-A355

lelp

91-A342

Dealership number XXXXX

Vehicle Self-Diagnosis

diagnosis function

06 - End output 07 - Code control unit

10 - Adaption

Coding subbussystem 08 - Read Measuring Value Block

16 - Access permission Identification services

Vehicle Self-Diagnosis

Enter channel number

max. input value = 99

10 - Adaption

С

Test Guided F Instruments Finding

> Guided Fau Finding

91-05-15

Go to

Go to

02 - Interrogate fault memory

03 - Final control diagnosis 05 - Erase fault memory

Select

If loudspeaker does not pulse and the radio is functioning OK:

- ◆ The problem may be with the radio coding.
- Recheck radio coding and then recheck for radio DTCs.

## **DISABLING TRANSPORT MODE**

# і тір:

- Transport mode should be off in a customer sold vehicle.
- Return to "Select diagnosis function" screen using backward arrow ◀ on navigation bar.
- Select diagnosis function "10 Adaption".
- I Input "003" on keypad to select "Channel 3".
- Select "Q" button to confirm.

5 of 17

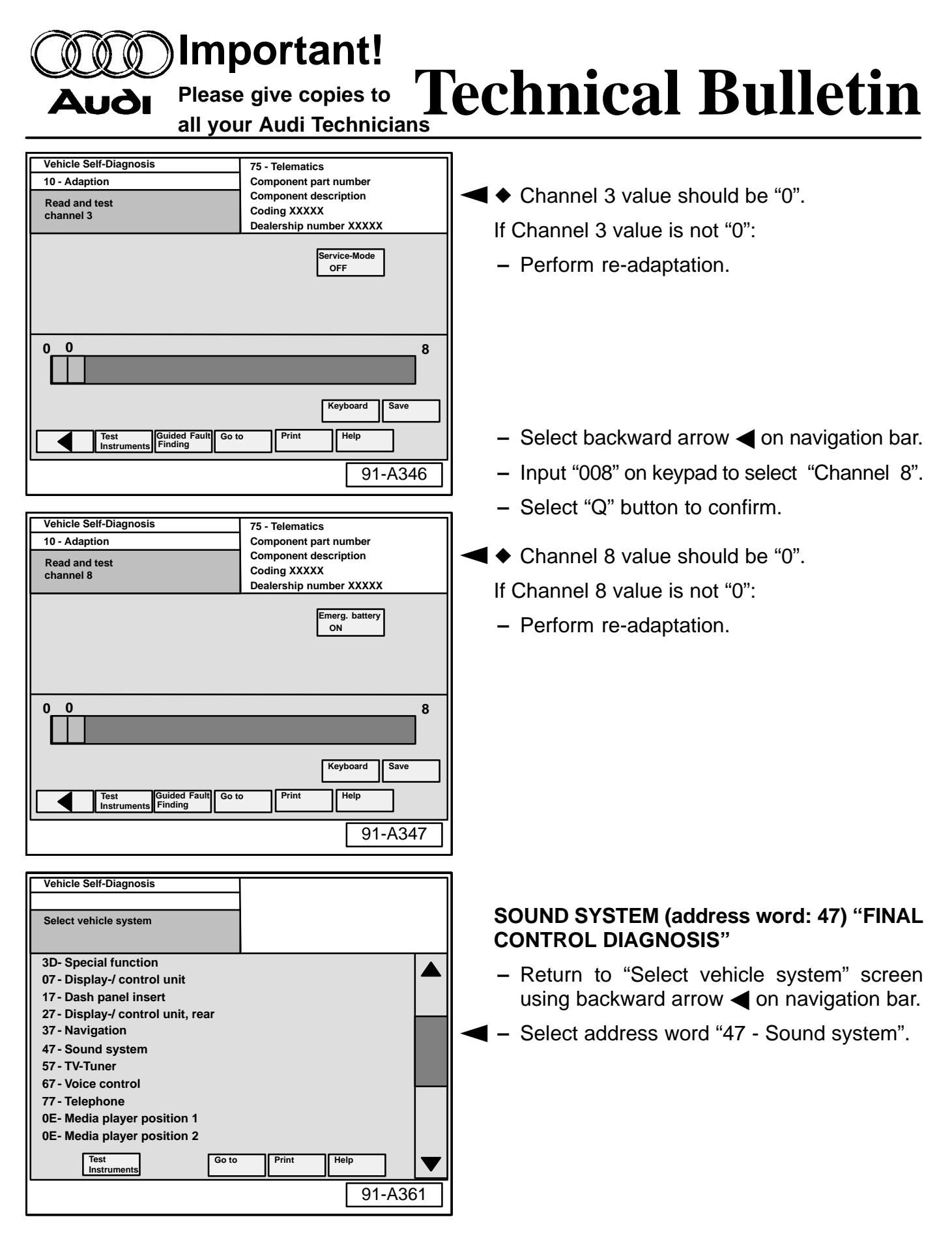

© 2005 Audi of America, Inc. All rights reserved. Information contained in this document is based on the latest information available at the time of printing and is subject to the copyright and other intellectual property rights of Audi of America, Inc., its affiliated companies and its licensors. All rights are reserved to make changes at any time without notice. No part of this document may be reproduced, stored in a retrieval system, or transmitted in any form or by any means, electronic mechanical, photocopying, recording, or otherwise, nor may these materials be modified or reposted to other sites, without the prior expressed written permission of the publisher.

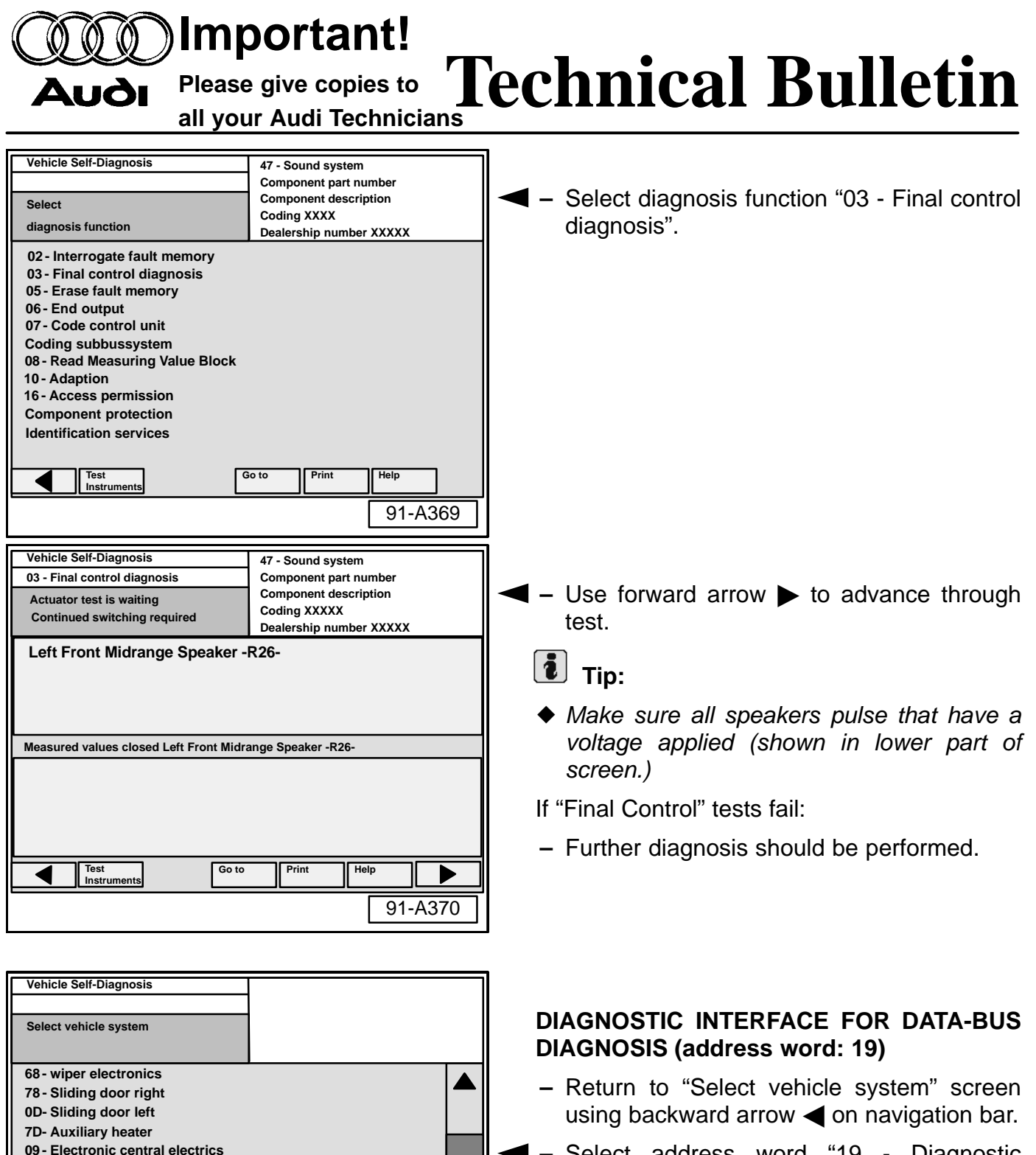

Select address word "19 - Diagnostic interface for data-bus".

# 7 of 17

© 2005 Audi of America, Inc. All rights reserved. Information contained in this document is based on the latest information available at the time of printing and is subject to the copyright and other intellectual property rights of Audi of America, Inc., its affiliated companies and its licensors. All rights are reserved to make changes at any time without notice. No part of this document may be reproduced, stored in a retrieval system, or transmitted in any form or by any means, electronic, mechanical, photocopying, recording, or otherwise, nor may these materials be modified or reposted to other sites, without the prior expressed written permission of the publisher.

19 - Diagnostic interface for data-bus

Go to

Help

91-A371

29 - Light control left 39 - Light control right 49 - Automatic light switch 59 - Towing protection 69 - Trailer function

Instruments

C 91-05-15

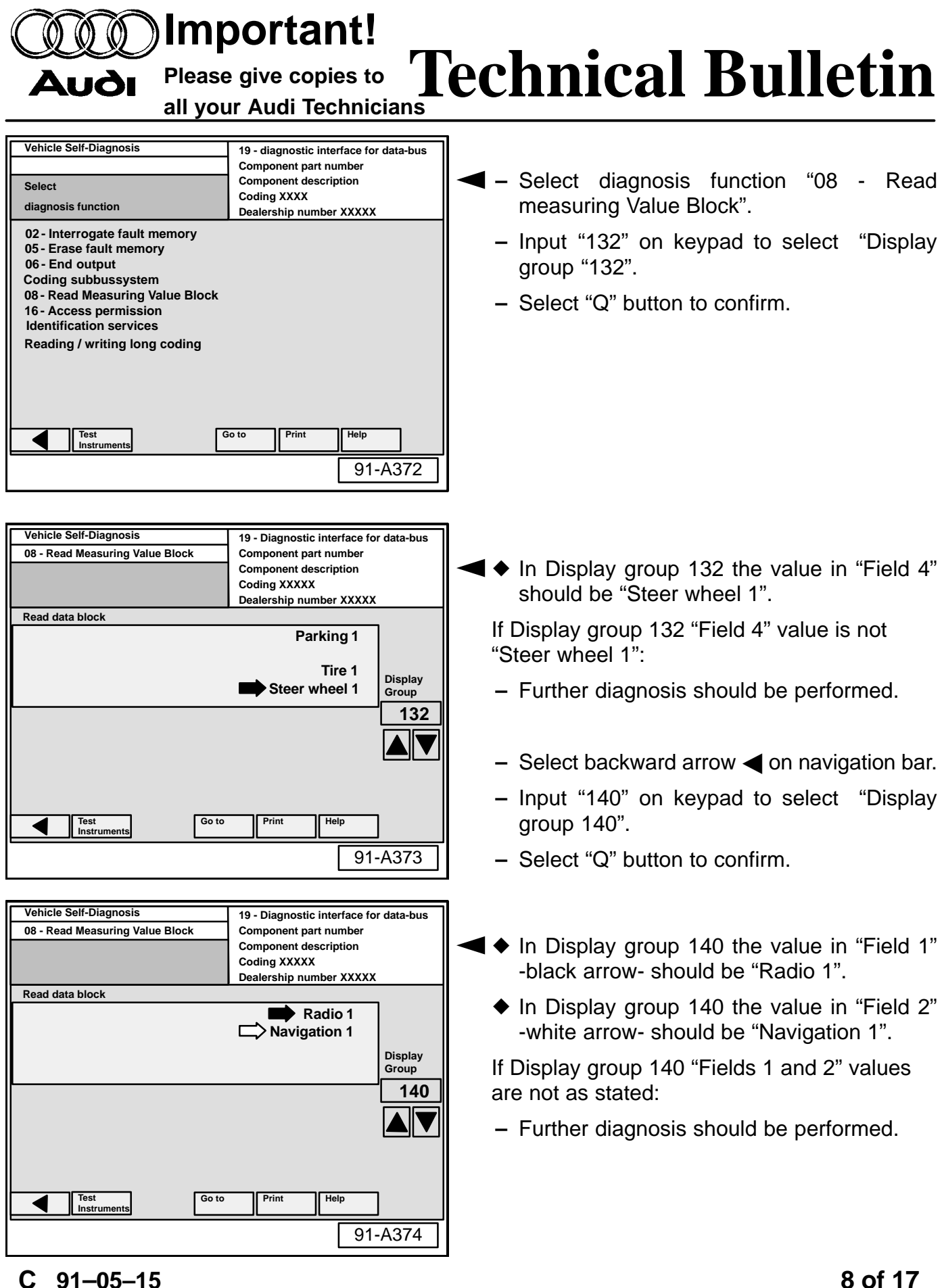

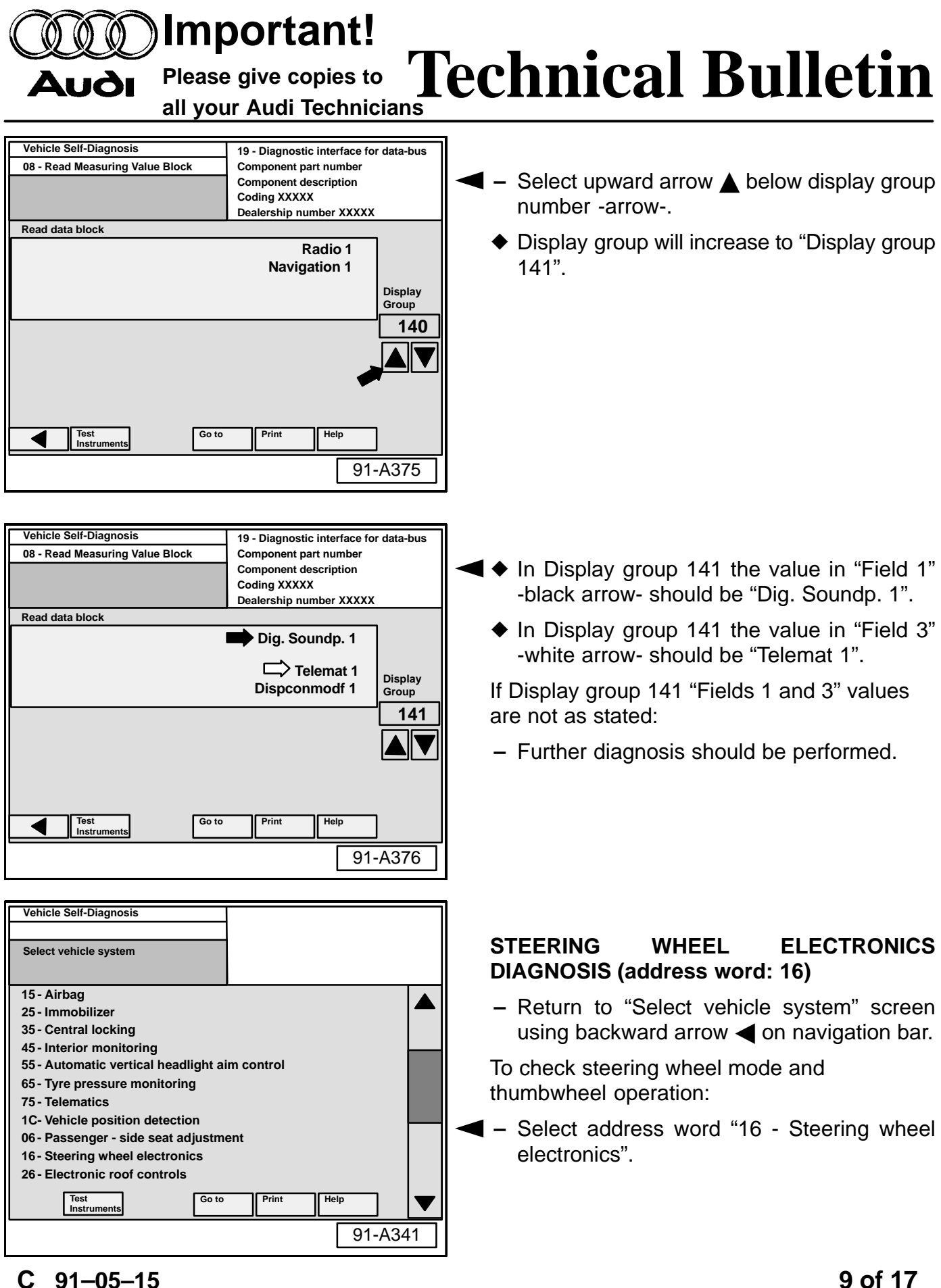

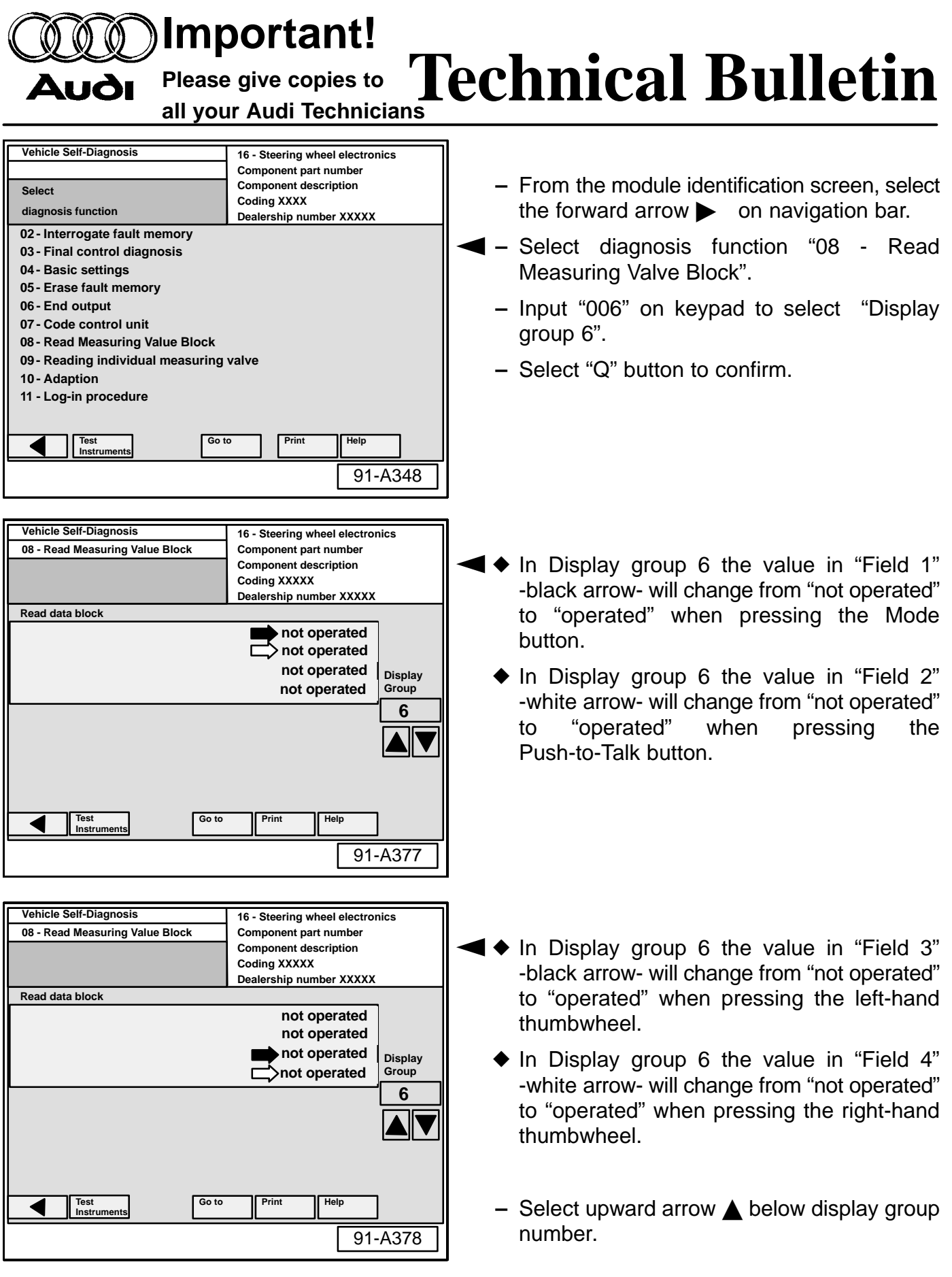

© 2005 Audi of America, Inc. All rights reserved. Information contained in this document is based on the latest information available at the time of printing and is subject to the copyright and other intellectual property rights of Audi of America, Inc., its affiliated companies and its licensors. All rights are reserved to make changes at any time without notice. No part of this document may be reproduced, stored in a retrieval system, or transmitted in any form or by any means, electronic mechanical, photocopying, recording, or otherwise, nor may these materials be modified or reposted to other sites, without the prior expressed written permission of the publisher.

# AUGI Important! Please give copies to all your Audi Technicians

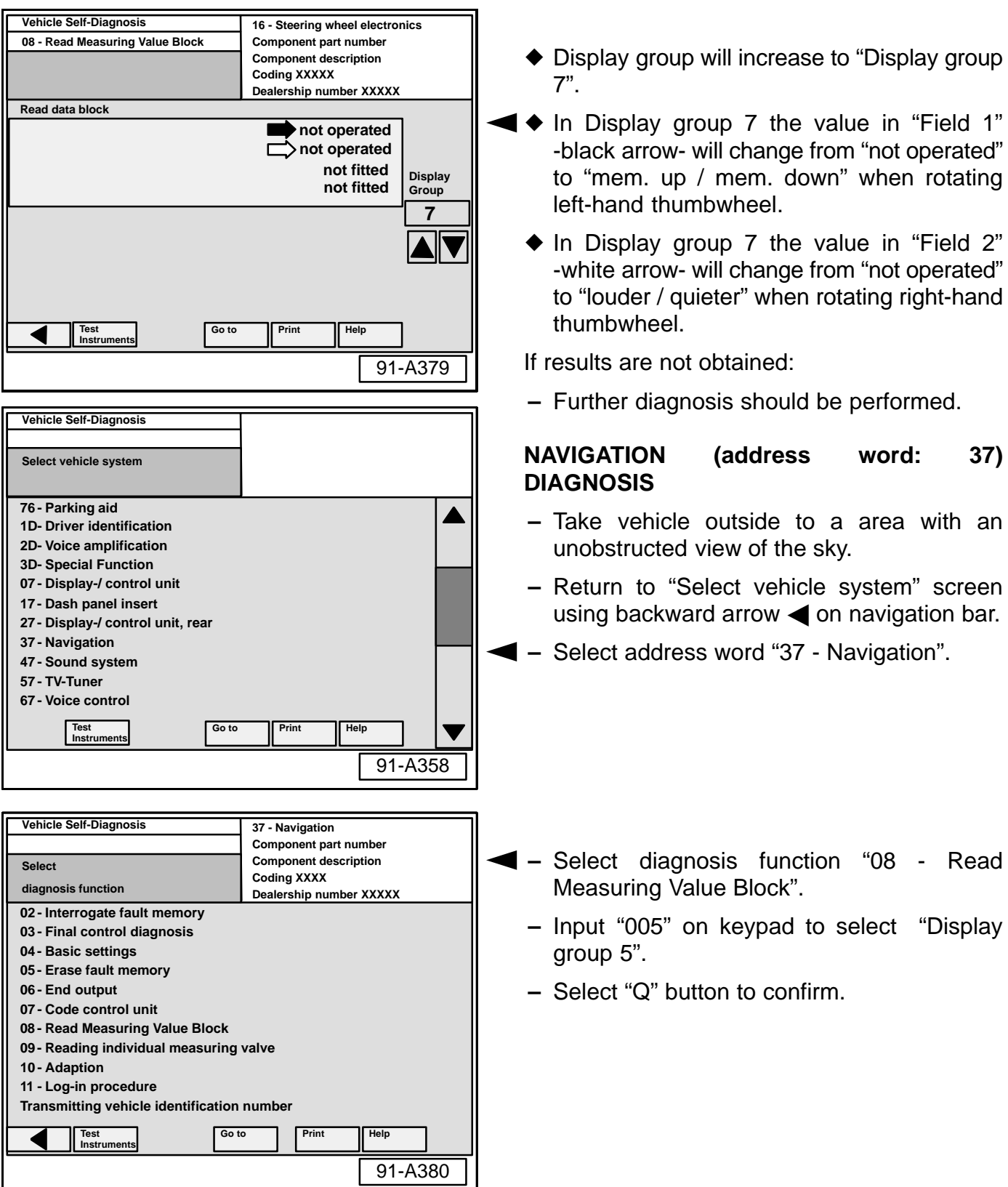

# C 91-05-15

11 of 17

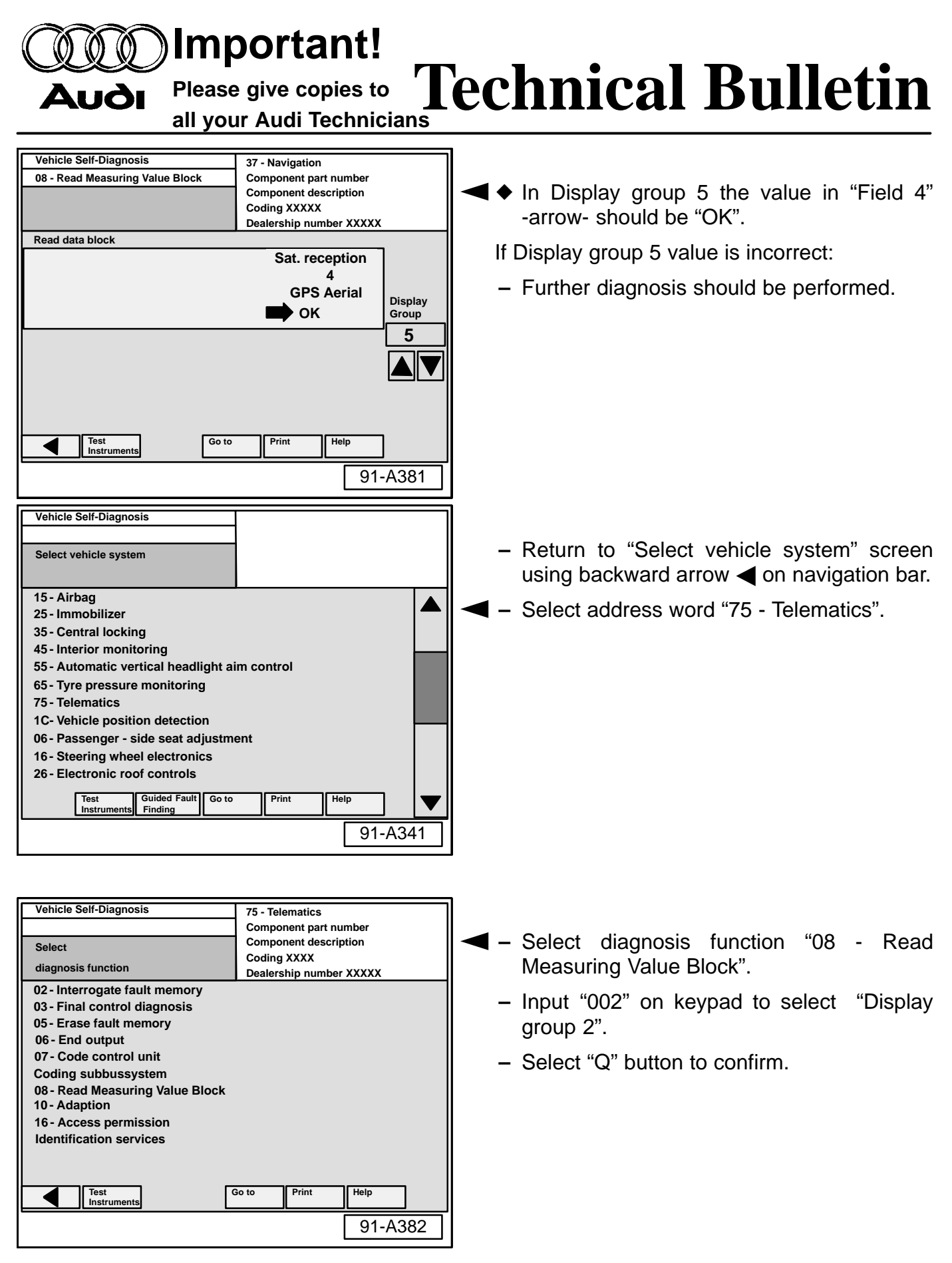

12 of 17 © 2005 Audi of America, Inc. All rights reserved. Information contained in this document is based on the latest information available at the time of printing and is subject to the copyright and other intellectual pr rty rights of

Audi of America, Inc., its affiliated companies and its licensors. All rights are reserved to make changes at any time without notice. No part of this document may be reproduced, stored in a retrieval system, or transmitted in any form or by any means, electronic mechanical, photocopying, recording, or otherwise, nor may these materials be modified or reposted to other sites, without the prior expressed written permission of the publisher.

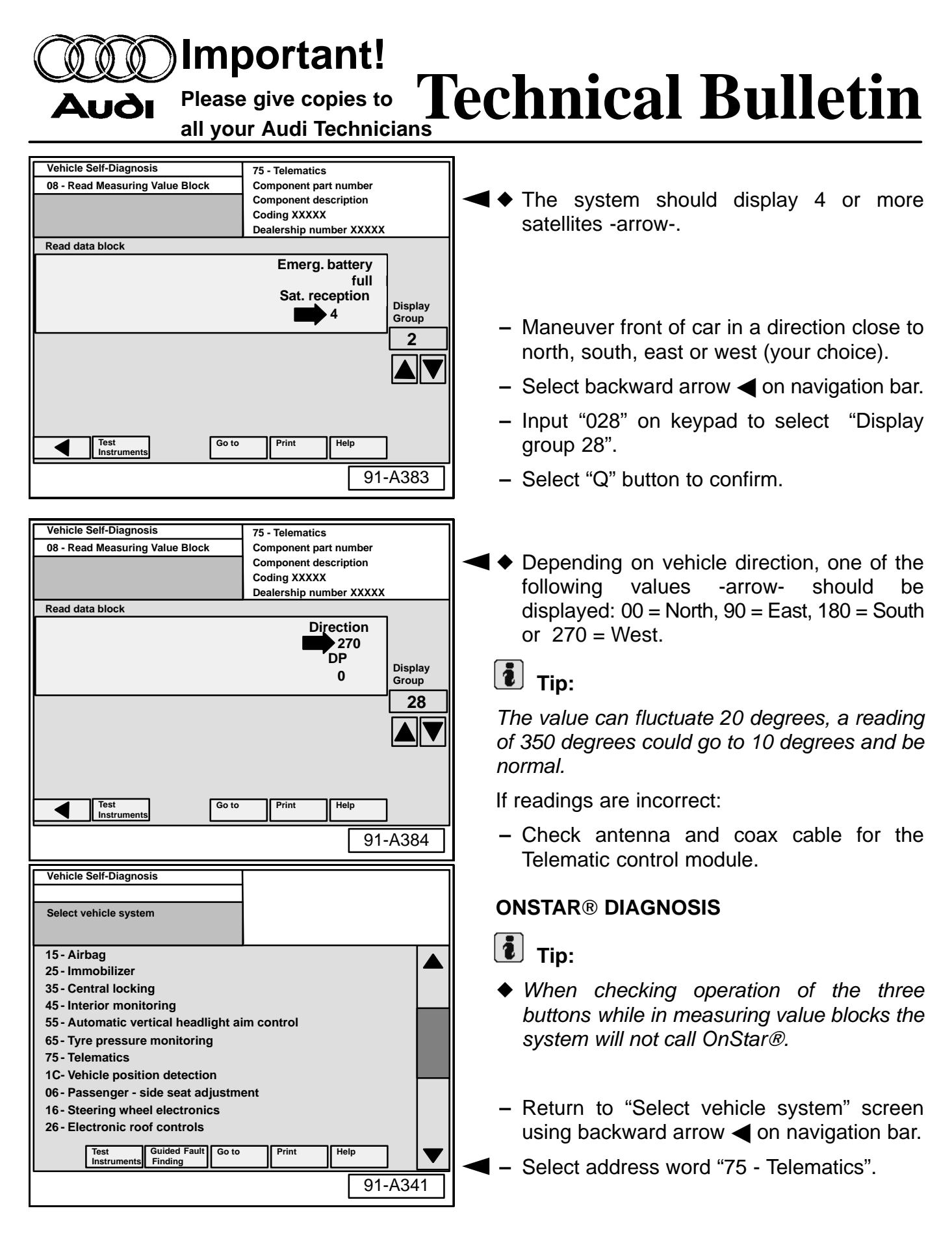

13 of 17

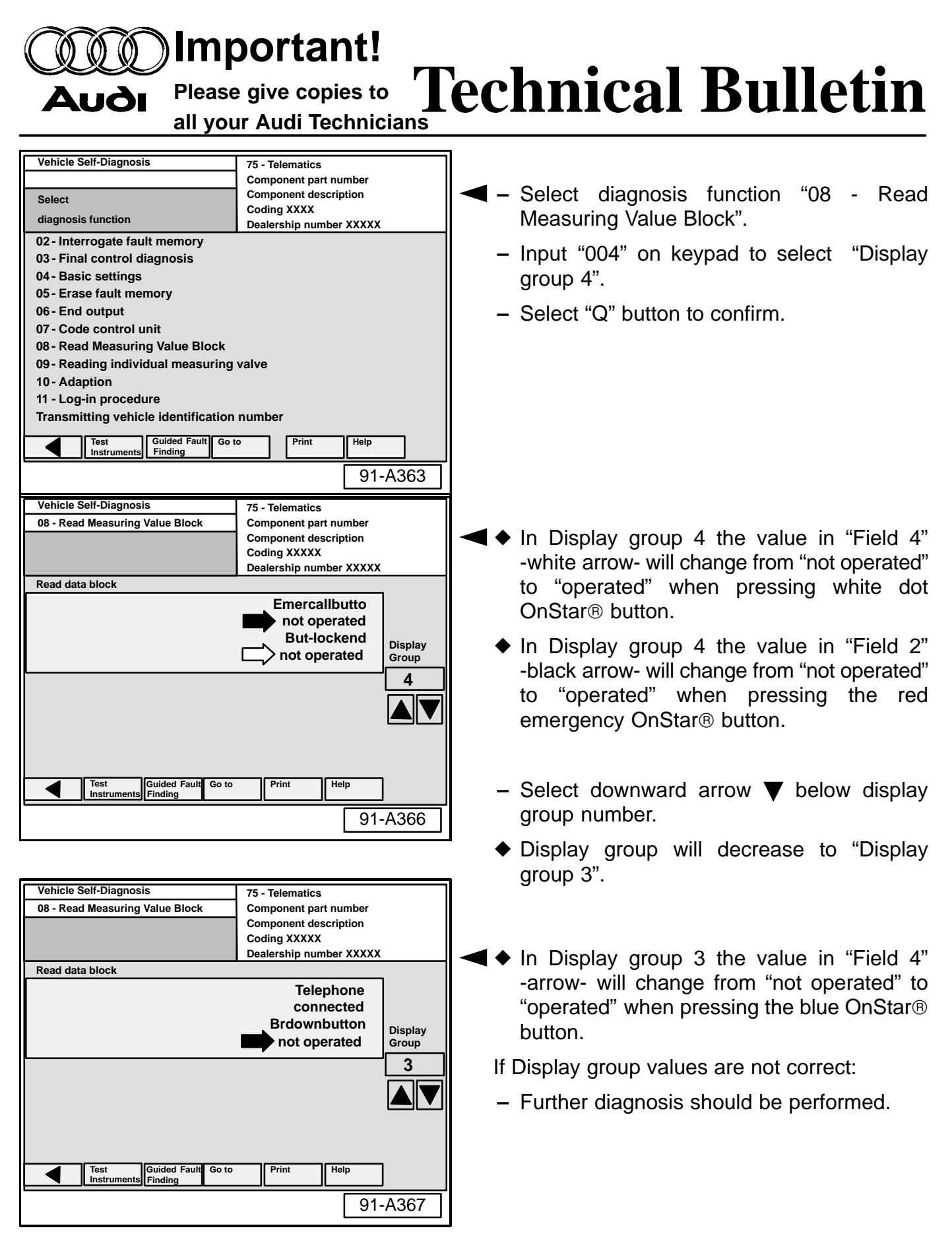

© 2005 Audi of America, Inc. All rights reserved. Information contained in this document is based on the latest information available at the time of printing and is subject to the copyright and other intellectual property rights of Audi of America, Inc., its affiliated companies and its licensors. All rights are reserved to make changes at any time without notice. No part of this document may be reproduced, stored in a retrieval system, or transmitted in any form or by any means, electronic, mechanical, photocopying, recording, or otherwise, nor may these materials be modified or reposted to other sites, without the prior expressed written permission of the publisher.

# Important!

# **Technical Bulletin** Please give copies to

all your Audi Technicians

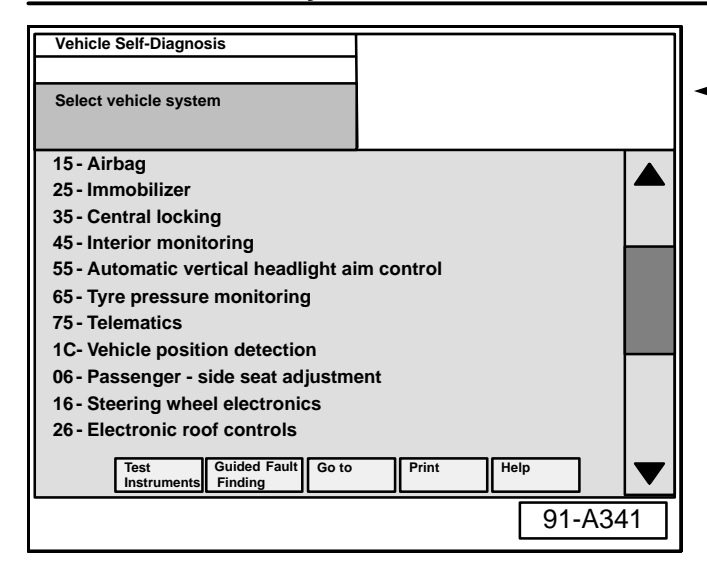

Auði

| Vehicle Self-Diagnosis                         |            |   |
|------------------------------------------------|------------|---|
| Select vehicle system                          |            |   |
| 15 - Airbag                                    |            |   |
| 25 - Immobilizer                               |            | _ |
| 35 - Central locking                           |            |   |
| 45 - Interior monitoring                       | _          | _ |
| 55 - Automatic vertical headlight air          | m control  |   |
| 65 - Tyre pressure monitoring                  |            |   |
| 75 - Telematics                                |            |   |
| 1C- Vehicle position detection                 |            | _ |
| 06 - Passenger - side seat adjustme            | ent        |   |
| 16 - Steering wheel electronics                |            |   |
| 26 - Electronic roof controls                  |            |   |
| Test Guided Fault Go to<br>Instruments Finding | Print Help |   |
|                                                | 91-A341    |   |

- Return to "Select vehicle system" screen using backward arrow < on navigation bar.
  - Press the blue OnStar® button to connect with an OnStar® Advisor.
  - Inform the OnStar® Advisor that you are an Audi Technician working on the OnStar® system.
  - Verify the OnStar® Advisor can correctly locate the vehicle.

If test fails:

- Further diagnosis should be performed.
- Thank the OnStar® Advisor and end call by pushing the OnStar® button with the white dot.

### AUDI V60 DIGITAL PHONE DIAGNOSIS

- First verify phone is an Audi V60.
- Open the flip cover.
- Audi rings on the faceplate should be visible.
- Make sure rubber antenna plug on back of V60 phone is removed.
- This allows for vehicle antenna connection when the V60 is docked in the cradle.
- Place a call with the V60 outside the vehicle.

If call cannot be completed.

 Contact Motorola Technical Support Helpline at (877) 668-2834.

If call can be completed:

- Proceed to next step.
- Return to "Select vehicle system" screen using backward arrow < on navigation bar.
- Select address word "75 Telematics".

# C 91-05-15

15 of 17 rty rights of

© 2005 Audi of America. Inc. All rights reserved. Information contained in this document is based on the latest information available at the time of printing and is subject to the copyright and other intellectual printiple and the subject to the copyright and other intellectual printiple and the subject to the copyright and other intellectual printiple and the subject to the copyright and other intellectual printiple and the subject to the copyright and other intellectual printiple and the subject to the copyright and other intellectual printiple and the subject to the copyright and other intellectual printiple and the subject to the copyright and other intellectual printiple and the subject to the copyright and the subject to the copyright and other intellectual printiple and the subject to the copyright and the subject to the copyright and the subject to the subject to the cop Audi of America, Inc., its affiliated companies and its licensors. All rights are reserved to make changes at any time without notice. No part of this document may be reproduced, stored in a retrieval system, or transmitted in any form or by any means, electronic mechanical, photocopying, recording, or otherwise, nor may these materials be modified or reposted to other sites, without the prior expressed written permission of the publisher.

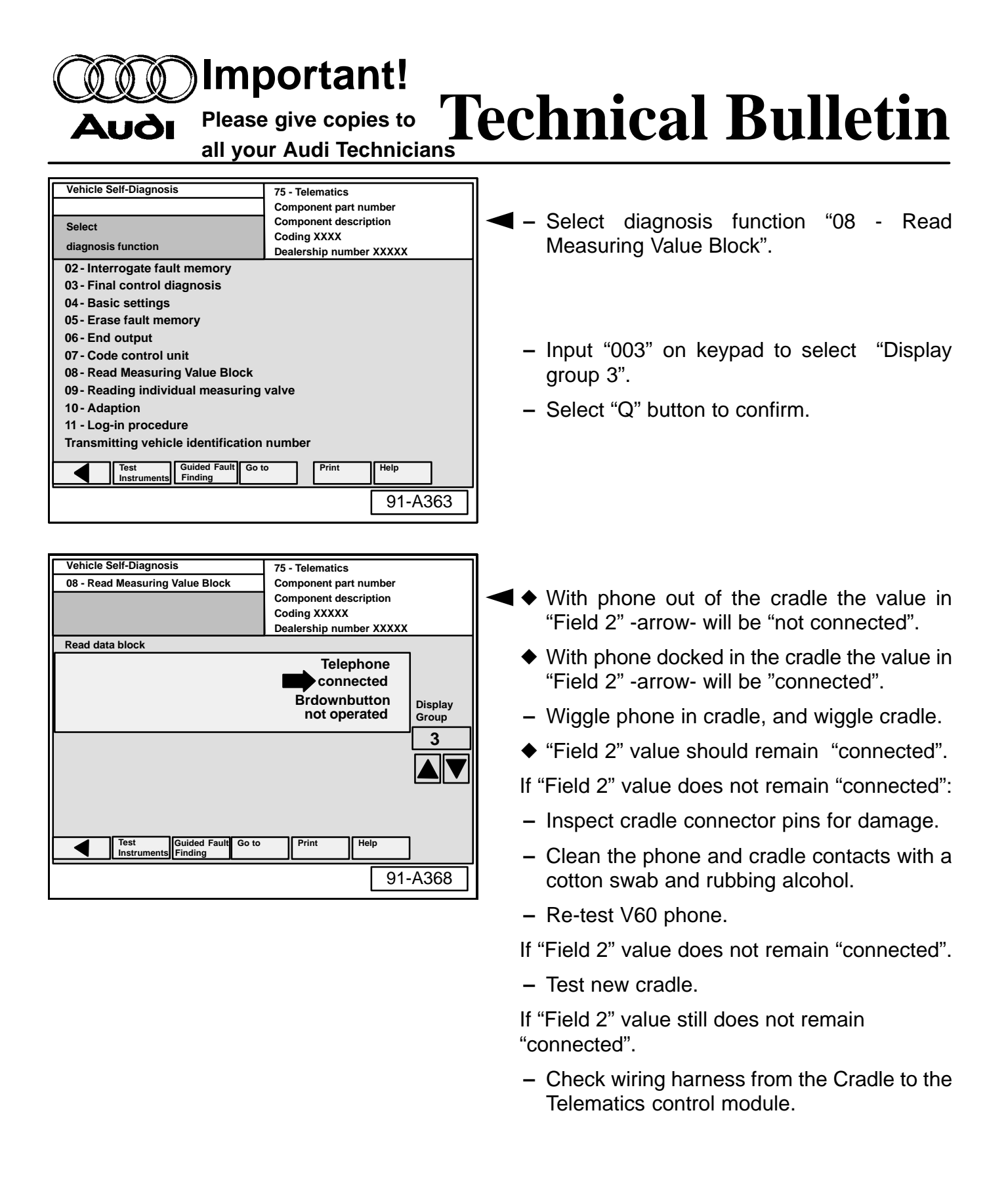

16 of 17

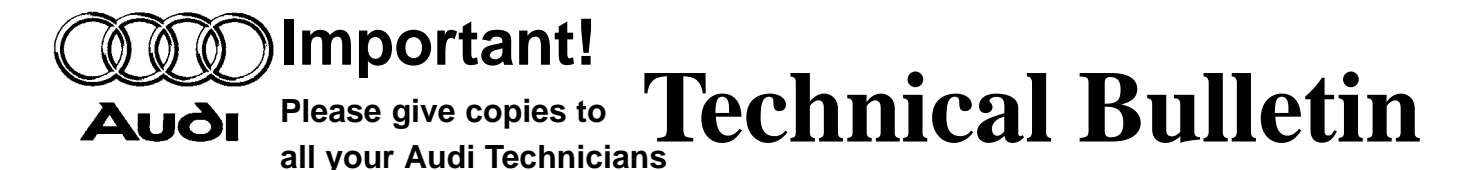

# Tip:

Plug phone into another vehicle to see if it has the same problem, indicating the problem may be in the phone itself.

Certain V60 digital phone service features (call waiting, call forwarding etc.) are not available when phone is docked in cradle.

When testing the phone on an outbound or inbound call you must end the call with the "white" button in the OnStar® switch assembly or the lower right button on the steering wheel, as you would hang up your phone at home.

Failure to do this could result in the inability to receive an inbound call.

When making or receiving calls with the V60 docked in the cradle the green OnStar® light should be solid.

If the green light is blinking the call is being routed through OnStar®, which is using OnStar® Personal Calling minutes.

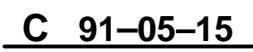

17 of 17